#### Kitöltési útmutató az adatbejelentés a magánszemélyek kommunális adója nyomtatványhoz

Önkormányzatunk az E-önkormányzat (<u>https://ohp-20.asp.lgov.hu/nyitolap</u>) portálon keresztül biztosítja ügyfelei számára az elektronikus ügyintézéshez szükséges szolgáltatásokat.

Nyomtatvány beküldésének lépései:

A nyomtatvány beküldéséhez -KAÜ-s azonosítással történő – bejelentkezés szükséges.

Önkormányzat választás: Akasztó Község Önkormányzata

A portálra belépve a felhasználó alapértelmezetten "saját néven (magánszemélyként eljárva)" tud elektronikusan ügyet indítani.

Amennyiben a felhasználó KAÜ azonosítással jelentkezik be, ügyindításkor az űrlap másolata és a beküldési igazolás a tárhelyre továbbításra kerül. Amennyiben a felhasználó nem tiltotta az elektronikus kapcsolattartást, úgy az önkormányzat ezt követően a tárhelyre küldött elektronikus dokumentumon keresztül, elektronikus úton kommunikál az ügyféllel.

## Ügyindítás:

Ágazat: adóügy Ügytípus: kommunális adó

A kommunális adó kivetéses típusú adónak minősül, ezért helyrajzi számonként -minden ingatlanról külön-külön - az adókötelezettség keletkezéséről, változásáról vagy megszűnéséről az adóalanynak adatbejelentést (bevallást) kell benyújtani az ingatlan fekvése szerinti önkormányzati adóhatósághoz.

Az adókötelezettség keletkezését, megszűnését, változását kiváltó ok bekövetkeztét követő év január 15-ig kell a bevallást benyújtani.

Az adó alanya az, aki a naptári év (továbbiakban: év) első napján az építmény, telek tulajdonosa. Amennyiben az építményt, telket az ingatlan-nyilvántartásba bejegyzett vagyoni értékű jog (pl. haszonélvezeti jog) terheli, az annak gyakorlására jogosult az adó alanya.

Mentes a magánszemélyek kommunális adója alól a komfort nélküli és a szükséglakás, a műemléképítmény, a lakáshoz tartozó – azonos helyrajzi számon szereplő – garázs és egyéb kiegészítő helyiségként szolgáló építmény, külterületi ingatlan és azok felépítménye, valamint nem magánszemély tulajdonában lévő lakás bérleti joga.

Mentesül a kommunális adó fizetési kötelezettség alól az a magánszemély, aki a 80. életévét betöltötte. Az egyébként megállapított adó 50%-át kell megfizetni annak a magánszemélynek, aki saját háztartásában 3 vagy több kiskorú gyermek eltartásáról gondoskodik.

Az adómentesség az arra alapot adó tény bekövetkezését, illetve megszűnését követő év első napján keletkezik, illetve szűnik meg.

Az adó mértéke adótárgyanként 8.000 Ft.

**Előlap:** Ügyfélkapus bejelentkezés után az űrlapon kitöltésre kerül az azonosító adatok többsége. A beküldő e-mail címe, telefonszáma, valamint szükség esetén az előzmény információk (korábbi irat iktatószáma) mezők kitöltése szükséges.

#### Főlap

#### I. Adatbejelentés fajtája

Megállapodás nélkül vagy megállapodás alapján történhet az adatbejelentés. Valamennyi tulajdonos által írásban megkötött és az adóhatósághoz benyújtott megállapodásban a tulajdonosok az adóalanyisággal kapcsolatos jogokkal és kötelezettségekkel egy tulajdonost is felruházhatnak.

#### II. Adatbejelentő adatai

A rendszer a bejelentkezési adatok alapján kitölti az adatok többségét, a hiányzó adatok értelemszerűen kitöltendők.

## III. Az adatbejelentő tulajdonjogi, vagyoni értékű jogi minősége, tulajdoni (jogosultsági) hányada

Az adatbejelentő tulajdonos/bérlő jelölő négyzetébe a tulajdonosnak/bérlőnek bele kell kattintani és meg kell adnia a tulajdoni hányadot. A program 1/1 tulajdoni hányadot automatikusan beírja, de szükség esetén javítható.

3. Az adatbejelentő vagyoni értékű jogosítottja jelölő négyzetébe a vagyoni értékű jog jogosítottjának bele kell kattintani és meg kell adnia a tulajdoni hányadot. 3.2 pontban ki kell választani az adatbejelentő vagyoni jogának jellegét.

#### IV. Adókötelezettség keletkezésére okot adó körülmény és időpontja

Az adókötelezettség keletkezésére okot adó körülményt, és annak időpontját kell megadni.

## V. Adókötelezettség változására okot adó körülmény és időpontja

Adókötelezettség változására okot adó körülményt megjelölve a változás oka kézzel beírható, majd meg kell adni a változás dátumát. A változást a következő év első napjától kell figyelembe venni.

#### VI. Adókötelezettség megszűnésére okot adó körülmény és időpontja

Az adókötelezettség megszűnésére okot adó körülményt, és annak időpontját kell megadni.

## VII. Az adótárgy címe

Az adókötelezettséggel érintett ingatlan pontos címét, helyrajzi számát és fekvését kell megadni.

## VIII. Egy helyrajzi számon található adótárgyak fajtája és száma

A felsoroltak közül ki kell választani az egy helyrajzi számon található adóköteles adótárgyak fajtáját és meg kell adni a darabszámukat.

# IX. Az önkormányzati rendeletben rögzített adómentesség, adókedvezmény igénybevétele

A nyomtatványon felsorolt mentességek és kedvezmények előtti jelölő négyzettel kell jelölni, majd meg kell adni a darabszámot.

## **X. Több adómérték esetén az adómérték megállapításához szükséges tények, adatok** Településünkön az adómérték egységes.

#### XI. Keltezés, aláírás, és a kérelem tartalmáért való felelősségvállalás

Ebben a pontban az űrlap kitöltési helyének, időpontjának, valamit meghatalmazási adatok megadása történik. Az űrlap hitelesítése bejelentkezés alapján az űrlap beküldésekor történik.

Amennyiben a Főlapon a megállapodás alapján benyújtott bevallást választjuk, akkor megnyílik a következő fejezetben található **MEGÁLLAPODÁS** rész.

I. Adónem: automatikusan kitölti a program kommunális adóra.

II. Az ingatlan: Automatikusan átemeli a főlapról az ingatlan adatait.

III. Bevallás benyújtója: Az adatok automatikusan átemelődnek. A tulajdoni hányad 1/1ként jelenik meg, de javítani szükséges a helyes tulajdoni hányadra.

IV. Megállapodás: Adóalany 1. részben a minőség sorban a lenyíló menüben ki kell választani, hogy tulajdonosként vagy vagyoni értékű jog jogosítottjaként állapodik meg az adóalannyal. Majd meg kell adni a személyes adatokat, dátumot és aláírást.

A minőség sorban lenyíló választási lehetőségekkel együtt bal oldalt megjelenik annak lehetősége, hogy újabb tulajdonosok, vagyoni értékű jog jogosítottak kerülhessenek megadásra, a fel- és lefelé mutató nyilakkal lehet hozzáadni a már megadott adatok elé, illetve mögé. Mindezek után megadhatók a szükséges személyes adatok, a dátumok és aláírások.

Amennyiben a nyomtatvány kitöltésre került, az "Ellenőrzések futtatása" során a rendszer megmutatja a javítandó hibákat, melyek javítása szükséges a nyomtatvány beküldéséhez. Hibátlan nyomtatvány kitöltés esetén a rendszer üzenetben jelzi.

Beküldés gombbal véglegesíthető a nyomtatvány, majd a következő lépésben a rendszer lehetőséget biztosít a nyomtatványhoz csatolmányok hozzáadására. Itt kell hozzácsatolni az adókötelezettség megállapításához, változásához szükséges dokumentumot, dokumentumokat. pl. adásvételi szerződés, birtokbaadási jegyzőkönyv, hagyatéki végzés, születési anyakönyvi kivonatok